## viernes, 19 de julio de 2024

# Guia para la solución de problema de arranque causado por update corrupto de CrowdStrike.

El 19 de julio de 2024, CrowdStrike sufrió una interrupción significativa que afectó a empresas en todo el mundo. Este problema comprometió la capacidad de las organizaciones para monitorear y responder a amenazas de ciberseguridad en tiempo real, afectando componentes críticos como la ingestión de telemetría, alertas, APIs y sistemas de notificación.

Para solucionar temporalmente la avería, se ha creado una guía que incluye los siguientes pasos:

- 1. Arrancar Windows en Safe-Mode o en el Recovery mode de Windows.
- 2. Navegar a la carpeta de drivers de CrowdStrike.
- 3. Localizar y eliminar el archivo problemático identificado como "C-00000291\*.sys".
- 4. Reiniciar el equipo normalmente.

Además, se ha incluido una guía alternativa para realizar estos pasos usando el Command prompt (CMD) para aquellos usuarios que prefieran o necesiten esta opción. Esta guía asegura que los usuarios puedan eliminar el archivo problemático y reiniciar sus sistemas, ayudando a mitigar el impacto de la interrupción mientras CrowdStrike trabaja para restaurar completamente sus servicios.

#### Guía para Realizar los Pasos por CMD

#### Paso 1: Arrancar en Safe-Mode

- 1. Reiniciar el equipo:
  - Reinicia el equipo.
  - Mientras el equipo está arrancando, presiona repetidamente la tecla **F8** hasta que aparezca el menú de opciones avanzadas de arranque.

#### 2. Seleccionar Safe-Mode:

• En el menú de opciones avanzadas, selecciona Modo Seguro con Command

**Prompt.** 

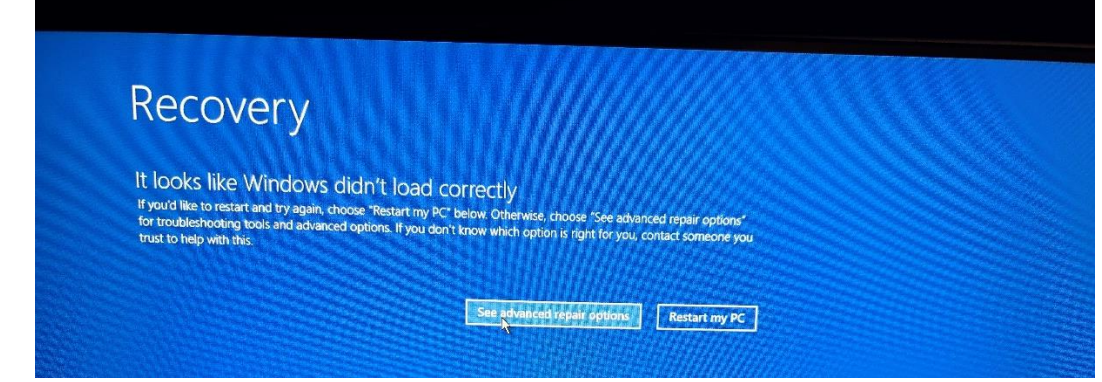

#### Paso 2: Navegar a la Carpeta de Drivers de CrowdStrike

#### 1. Abrir CMD como Administrador:

• Una vez en Safe-Mode, se abrirá automáticamente la ventana de CMD.

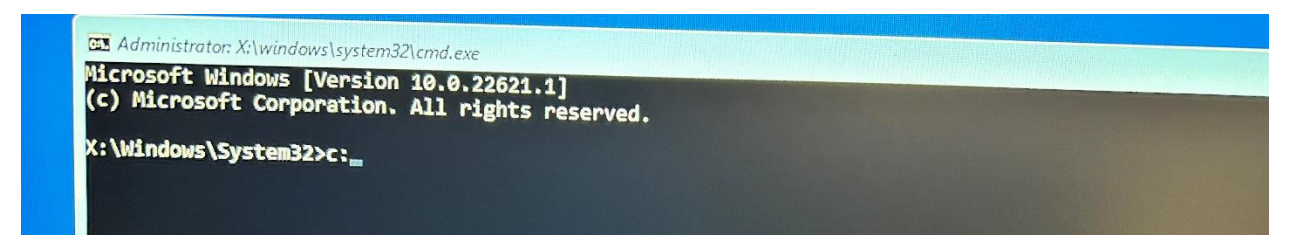

#### Navegar a la Carpeta Específica:

- En la ventana de CMD, escribe el siguiente comando y presiona Enter:
- C: enter
- o Cd Windows\System32\drivers\CrowdStrike

| Administrator: X:\windows\system32\cmd.exe                                                  |  |
|---------------------------------------------------------------------------------------------|--|
| Microsoft Windows [Version 10.0.22621.1]<br>(c) Microsoft Corporation. All rights reserved, |  |
| X:\Windows\System32>c:                                                                      |  |
| C:\>cd Windows\System32\Drivers\CrowdStrike                                                 |  |
| C:\Windows\System32\drivers\CrowdStrike>dir                                                 |  |
|                                                                                             |  |

#### Paso 3: Localizar y Eliminar el Archivo

- 1. Buscar el Archivo:
  - En la ventana de CMD, escribe el siguiente comando para listar los archivos que coinciden con el patrón:
  - o dir C-00000291\*.sys ++(con fecha del 07/18/24)
  - Localiza el archivo en la lista que aparece

| Select Admin                                         | nistrator: X:\windows\sy                     | stem32\cmd.exe                                                                                                    |  |
|------------------------------------------------------|----------------------------------------------|----------------------------------------------------------------------------------------------------|--|
| 05/16/2024<br>07/15/2024<br>05/16/2024<br>07/17/2024 | 11:19 AM<br>09:53 PM<br>11:19 AM<br>09:26 PM | 4,628 C-00000285-00000000-00000001.sys<br>98,092 C-00000286-00000000-00000014.sys<br>2,020 C-00000288-00000000-00000001.sys |  |
| 07/18/2024<br>07/17/2024<br>05/16/2024<br>05/16/2024 | 08:56 PM<br>09:26 PM<br>11:19 AM<br>11:19 AM | 41,004 C-00000291-00000000-00000024.sys<br>25,884 C-00000293-00000000-00000024.sys<br>56 C-00000500-00000000-00000001.sys   |  |

#### 2. Eliminar el Archivo:

- En la ventana de CMD, escribe el siguiente comando y presiona Enter:
- o del C-00000291\*.sys

• Puedes copiar el nombre del archivo somnbreando el archivo y presionando enter.

| 06/03/2024  | 02:33 PM               | 1,174                       | f9af419786791f3c1dd8247b0655c2a72abcf720f9 |
|-------------|------------------------|-----------------------------|--------------------------------------------|
| 07/09/2024  | 10:50 AM               | 134,112                     | Osfm-0000001.bin                           |
| 06/21/2024  | 09:55 AM               | 134,648                     | Osfm-00000428.bin                          |
| 06/26/2024  | 10:28 AM               | 134,632                     | Osfm-00000429.bin                          |
| 07/10/2024  | 08:42 AM               | 134,632                     | Osfm-00000430.bin                          |
| 07/16/2024  | 02:53 PM               | <dir></dir>                 | Packages                                   |
| 07/17/2024  | 11:26 AM               | 2,967,913                   | SpotlightVCI-00000043.bin                  |
| 06/03/2024  | 02:39 PM<br>196 File(s | 33,554,456<br>) 158,952,110 | UefiFirmwareImage.bin<br>) bytes           |
|             | > ntr(2)               | 411,954,311,10              | 58 bytes free                              |
| C:\Windows\ | System32\dri           | vers\CrowdStrike            | e>del C-00000291-00000000-00000024.sys_    |

### Paso 4: Reiniciar el Equipo

- 1. Reiniciar desde CMD:
  - En la ventana de CMD, escribe el siguiente comando y presiona Enter:

shutdown /r

preparado por:

Poincaré Díaz Peña Principal Oficial de Ciberseguridad De Puerto Rico